# Öffnen der Meldedatei

für die Deutschen Seniorenmeisterschaften 2025

Bei Öffnen der Meldedatei zeigen aktuelle Versionen von Microsoft Office Warnmeldung wie diese an (jeweils mit Vergrößerung):

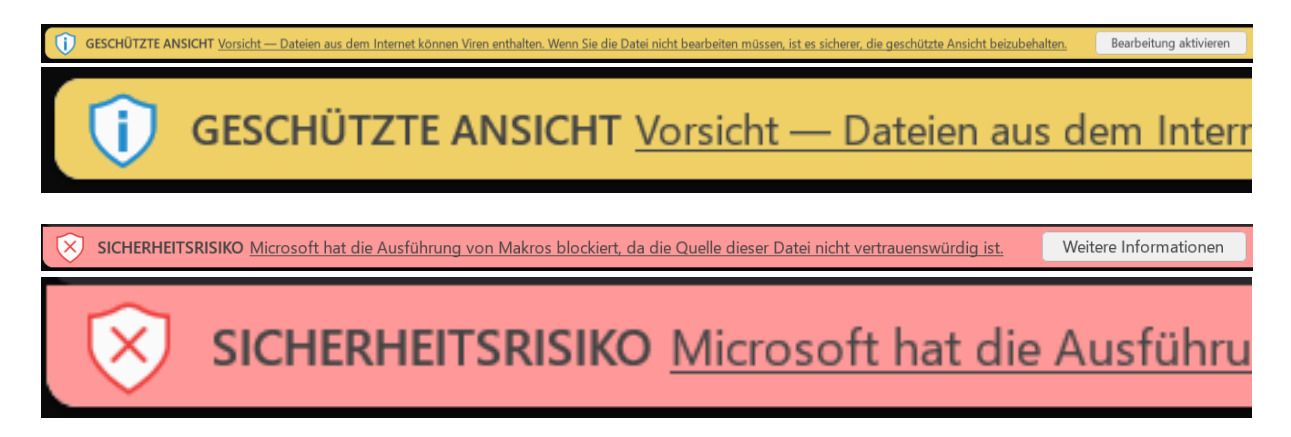

Während die erste Meldung mit einem Klick auf "Bearbeitung aktivieren" geschlossen werden kann, gibt es für die zweite Meldung nicht direkt eine entsprechende Funktion. Dort wird ausschließlich auf eine Webseite von Microsoft verwiesen, die diese Sicherheitsmaßnahmen erklärt und beschreibt, wie die Datei als vertrauenswürdig markiert werden kann:

https://support.microsoft.com/de-de/topic/ein-potenziell-gef%C3%A4hrliches-makro-wurde-blockiert-0952faa0-37e7-4316-b61d-5b5ed6024216

## Erscheinungsbild der Probleme

#### Gelber Balken mit dem Text "Geschützte Ansicht....."

| 🗴 Automatisches Speichern 🌒 📙            | DSM2023_Meldeformula        | r_V1.0_2023-01-17.xls - Ge  | eschützte Ansicht 🗸          |                      |                  | en                          |                        |
|------------------------------------------|-----------------------------|-----------------------------|------------------------------|----------------------|------------------|-----------------------------|------------------------|
| Datei Start Einfügen Seitenlayout        | Formeln Daten (             | Überprüfen Ansicht          | Automatisieren Hilfe         | DYMO Label           | Foxit PDF        | PDF Architect 4 Creator     | Team                   |
| 💁 Füllfarbe 🗸 💇 Visual Basic 🛛 🗟 Datenül | perprüfung 📴 Makros         | Entwurfsmodus               | <del>7</del> Öffnen ⊽        |                      |                  |                             |                        |
| GESCHÜTZTE ANSICHT Vorsicht — Date       | ien aus dem Internet könner | n Viren enthalten. Wenn Sie | e die Datei nicht bearbeiten | müssen, ist es siche | rer, die geschüt | tzte Ansicht beizubehalten. | Bearbeitung aktivieren |
|                                          |                             |                             |                              |                      |                  |                             |                        |

Dieses Problem ist einfach durch Mausklick auf "Bearbeiten aktivieren" behebbar

### Roter Balken mit dem Text "SICHERHEITSRISIKO"

SICHERHEITSRISIKO Microsoft hat die Ausführung von Makros blockiert, da die Quelle dieser Datei nicht vertrauenswürdig ist.

Weitere Informationen

Auch dieses Problem ist behebbar

#### Version 1 Speichern als neues Dokument

Dateimenü anwählen

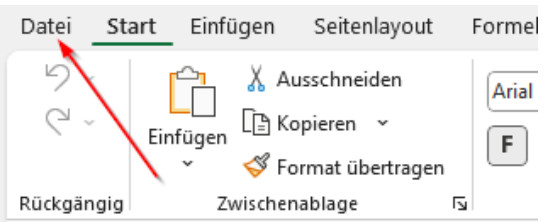

#### Speichern unter anwählen

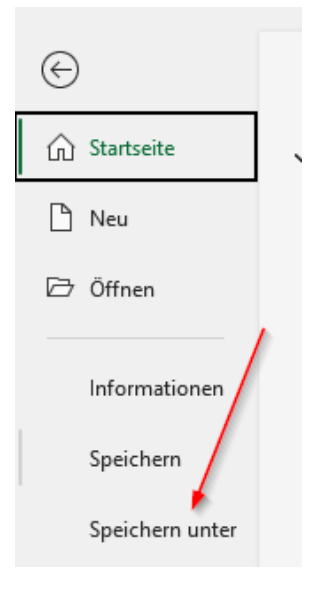

Hier könnt ihr einen neuen Dateinamen und Ablageort angeben
WICHTIG es muss als "Exel-Arbeismappe mit Makros(\*.xlsm) abgespeichert werden

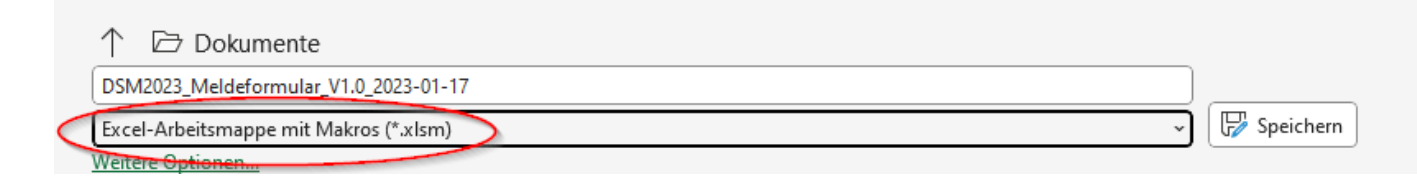

#### Version 2 Ändern der Dateiattribute

- Die Datei muss geschlossen sein
- > Datei im Explorer mit der rechten Maustaste anklicken

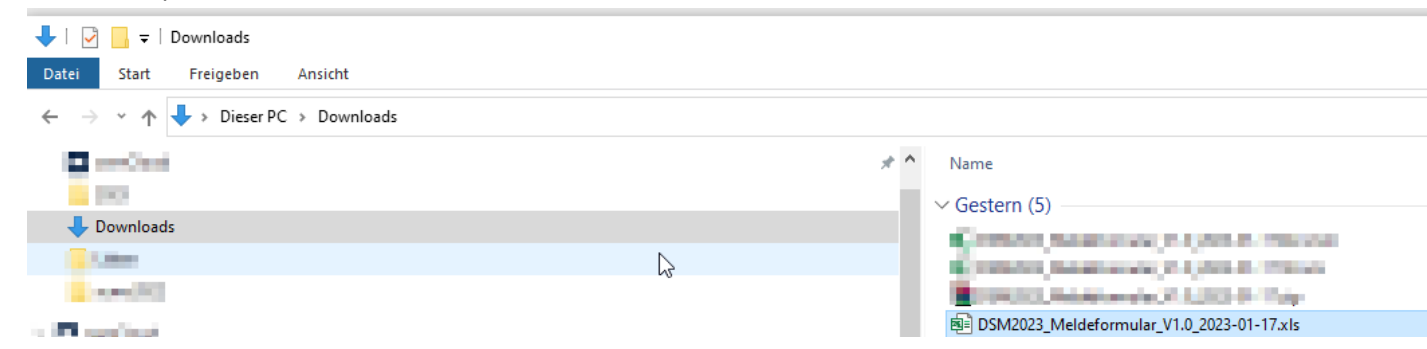

> Im Contexmenü das nun aufgeblendet wird Eigenschaften anwählen

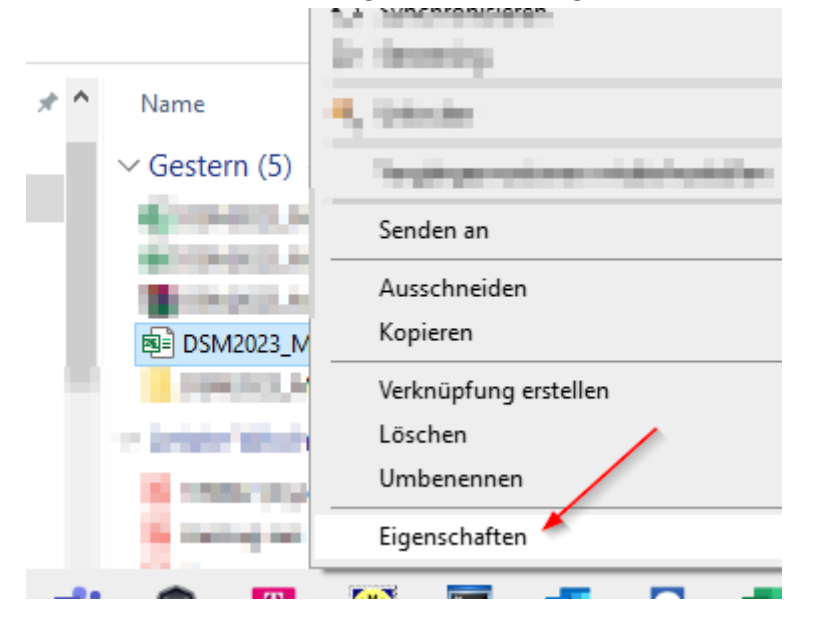

> Im Bereich Sicherheit einen Hacken setzen bei Zulassen und dann mit "OK" beenden

| Attribute:  | Schreibgeschützt & Erweitert                                                                                        |
|-------------|----------------------------------------------------------------------------------------------------|
| Sicherheit: | Die Datei stammt von einem<br>anderen Computer. Der Zugriff<br>wurde aus Sicherheitsgründen<br>eventuell blockiert. |
|             | OK Abbrechen Übernehmen                                                                                             |

Mit dem neuen Dokument oder der geänderten Version steht einer Meldung zur DSM2025 nicht mehr im Wege

Viel Spaß beim melden